# Vervang de Faulty Unit in Secure Firewall Threat Defence of High Availability

## Inhoud

| Inleiding                                    |
|----------------------------------------------|
| Voorwaarden                                  |
| Vereisten                                    |
| Gebruikte componenten                        |
| Achtergrondinformatie                        |
| Voordat u begint                             |
| Identificeer de defecte eenheid              |
| Vervang een defecte eenheid door een back-up |
| Een defecte eenheid zonder back-up vervangen |
| Gerelateerde informatie                      |

# Inleiding

Dit document beschrijft hoe u een defecte Secure Firewall Threat Defense-module kunt vervangen die deel uitmaakt van een High Availability (HA)-installatie.

### Voorwaarden

Vereisten

Cisco raadt kennis van de volgende onderwerpen aan:

- Cisco Secure Firewall Management Center (FMC)
- Cisco Firepower eXtensible Operating System (FXOS)
- Cisco Secure Firewall Threat Defence (FTD)

#### Gebruikte componenten

De informatie in dit document is gebaseerd op de volgende software- en hardware-versies:

- Firepower 4110 draait op FXOS v2.12(0.498)
- Logisch apparaat voert Cisco Secure Firewall v7.2.5 uit
- Secure Firewall Management Center 2600 versie 7.4
- SCP-kennis (Secure Copy Protocol)

De informatie in dit document is gebaseerd op de apparaten in een specifieke laboratoriumomgeving. Alle apparaten die in dit document worden beschreven, hadden een opgeschoonde (standaard)configuratie. Als uw netwerk live is, moet u zorgen dat u de potentiële impact van elke opdracht begrijpt.

#### Achtergrondinformatie

Deze procedure wordt op toestellen ondersteund:

- · Cisco Secure Firewall 1000 Series-apparaten
- Cisco Secure Firewall 2100 Series-apparaten
- Cisco Secure Firewall 3100 Series-apparaten
- · Cisco Secure Firewall 4100 Series-apparaten
- Cisco Secure Firewall 4200 Series-apparaten
- Cisco Secure Firewall 9300-apparaat
- Cisco Secure Firewall Threat Defense voor VMWare

### Voordat u begint

Dit document vereist dat u de nieuwe eenheid hebt geconfigureerd met dezelfde FXOS- en FTDversies.

#### Identificeer de defecte eenheid

| FTD-HA<br>High Availability                                |                         |       |                                       |            |          |    | 1: |
|------------------------------------------------------------|-------------------------|-------|---------------------------------------|------------|----------|----|----|
| FTD-01(Primary, Active) Snort 3<br>10.88.171.87 - Routed   | Firepower 4110 with FTD | 7.2.5 | FPR4110-02:443<br>Security Module - 1 | Essentials | Base-ACP | ¢Þ | :  |
| FTD-02(Secondary, Failed) Snort 3<br>10.88.171.89 - Routed | Firepower 4110 with FTD | 7.2.5 | EPR4110-02:443<br>Security Module - 1 | Essentials | Base-ACP | «Þ | :  |

In dit scenario is de secundaire eenheid (FTD-02) in een mislukte staat.

#### Vervang een defecte eenheid door een back-up

U kunt deze procedure gebruiken om de primaire of de secundaire eenheid te vervangen. In deze handleiding wordt ervan uitgegaan dat u een back-up hebt van de defecte eenheid die u gaat vervangen.

Stap 1. Download het reservebestand van FMC. Ga naar Systeem > Gereedschappen > Terugzetten > Apparaatback-ups en selecteer de juiste back-up. Klik op Downloaden:

| Firewall Management Center<br>System / Tools / Backup/Restore / Backup Manageme | Overview            | Analysis | Policies       | Devices    | Objects  | Integration      | Deploy     | ۹ 💰       | \$     | admin            | <ul> <li>altali<br/>cisco</li> </ul> | SECURE      |
|---------------------------------------------------------------------------------|---------------------|----------|----------------|------------|----------|------------------|------------|-----------|--------|------------------|--------------------------------------|-------------|
|                                                                                 |                     |          |                |            |          |                  |            |           |        |                  | Rem                                  | ote Storage |
| Backup Management Backup Profiles                                               |                     |          |                |            |          |                  |            |           |        |                  |                                      |             |
|                                                                                 |                     |          |                |            |          | Firewall Managem | ent Backup | Mana      | ged D  | evice Backup     | Upload                               | Backup      |
| Firewall Management Backups                                                     |                     |          |                |            |          |                  |            |           |        |                  |                                      |             |
| System Information Date Created                                                 | File Name           |          | VDB Version    |            | Location | Size (MB)        | Confi      | gurations |        | Events           | 1                                    | TID         |
| Restore Download Delete Mow                                                     | 2                   |          |                |            |          |                  |            | Storage L | ocatio | on: /var/sf/back | ıp/ (Disk U                          | sage: 8%)   |
| System Information                                                              | Date Created        | File     | Name           |            |          | VDB Version      | Location   | Size (M   | B)     | Configurations   | Event                                | s TID       |
| Cisco Firepower 4110 Threat Defense v7.2.5                                      | 2023-09-26 23:48:04 | FTD-     | 02_Secondary_2 | 0230926234 | 646.tar  | build 365        | Local      |           | ;3     | Yes              | No                                   | No          |
| Cisco Firepower 4110 Threat Defense v7.2.5                                      | 2023-09-26 23:47:57 | FTD-     | 01_Primary_202 | 3092623463 | 7.tar    | build 365        | Local      |           | 52     | Yes              | No                                   | No          |
| Download     Delete     → Move                                                  |                     |          |                |            |          |                  |            |           |        |                  |                                      |             |

Stap 2. Upload FTD back-up naar de /var/sf/backup/ directory van de nieuwe FTD:

2.1 Upload vanuit de test-pc (SCP client) het back-upbestand naar het FTD onder de map /var/tmp/:

@test-pc ~ % scp FTD-02\_Secondary\_20230926234646.tar cisco@10.88.243.90:/var/tmp/

2.2 Verplaats het back-upbestand van FTD CLI expert mode van /var/tmp/ naar /var/sf/backup/:

root@firepower:/var/tmp# mv FTD-02\_Secondary\_20230926234646.tar /var/sf/backup/

Stap 3. Zet de FTD-02 back-up terug door de volgende opdracht uit de clish-modus toe te passen:

>restore remote-manager-backup FTD-02\_Secondary\_20230926234646.tar

Device model from backup :: Cisco Firepower 4110 Threat Defense This Device Model :: Cisco Firepower 4110 Threat Defense \*\*\*\*\*\* Backup Details \*\*\*\*\* Model = Cisco Firepower 4110 Threat Defense Software Version = 7.2.5Serial = FLM22500791 Hostname = firepowerDevice Name = FTD-02\_Secondary IP Address = 10.88.171.89 Role = SECONDARY VDB Version = 365SRU Version = FXOS Version = 2.12(0.498)Manager IP(s) = 10.88.243.90Backup Date = 2023-09-26 23:46:46 Backup Filename = FTD-02\_Secondary\_20230926234646.tar \*\*\*\*\*\* Verify that you are restoring a valid backup file. Make sure that FTD is installed with same software version and matches versions from backup manifest be Restore operation will overwrite all configurations on this device with configurations in backup. If this restoration is being performed on an RMA device then ensure old device is removed from network \*\*\*\*\*\*\* Are you sure you want to continue (Y/N)Y Restoring device . . . . . . . . . . . . . . . . . . . . . . . . . . . . . . Added table audit\_log with table\_id 1 Added table health\_alarm\_syslog with table\_id 2 Added table dce\_event with table\_id 3 Added table application with table\_id 4 Added table rna\_scan\_results\_tableview with table\_id 5 Added table rna\_event with table\_id 6 Added table ioc\_state with table\_id 7 Added table third\_party\_vulns with table\_id 8 Added table user\_ioc\_state with table\_id 9 Added table rna\_client\_app with table\_id 10 Added table rna\_attribute with table\_id 11 Added table captured\_file with table\_id 12 Added table rna\_ip\_host with table\_id 13 Added table flow\_chunk with table\_id 14 Added table rua\_event with table\_id 15 Added table wl\_dce\_event with table\_id 16 Added table user\_identities with table\_id 17 Added table whitelist\_violations with table\_id 18 Added table remediation\_status with table\_id 19 Added table syslog\_event with table\_id 20 Added table rna\_service with table\_id 21 Added table rna\_vuln with table\_id 22 Added table SRU\_import\_log with table\_id 23 Added table current\_users with table\_id 24 Broadcast message from root@firepower (Wed Sep 27 15:50:12 2023): The system is going down for reboot NOW!

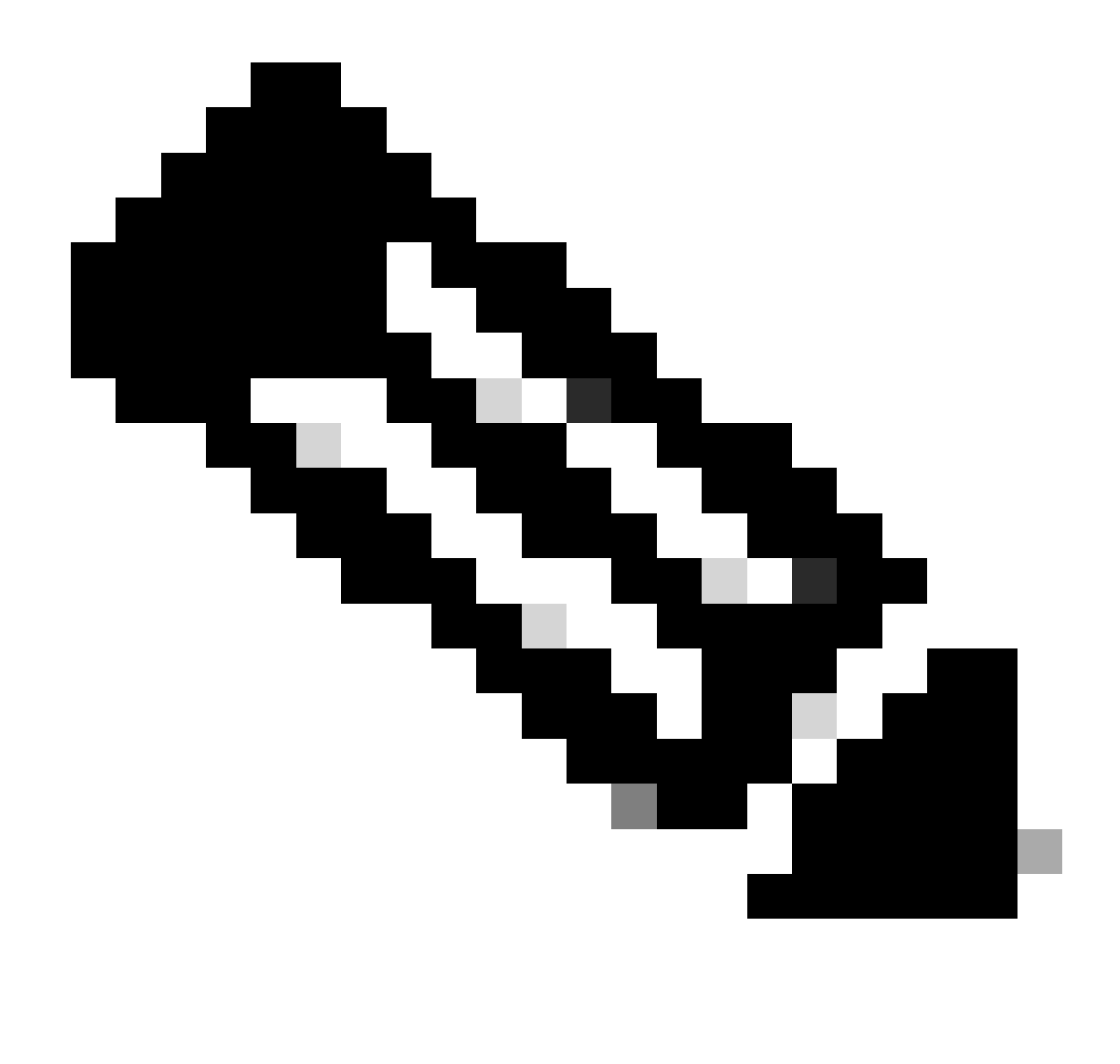

Opmerking: Wanneer het herstel is voltooid, logt het apparaat u uit de CLI, start het opnieuw op en maakt het automatisch verbinding met het FMC. Op dit moment zal het apparaat verouderd lijken.

Stap 4. Hervat de HA-synchronisatie. Voer vanuit de FTD CLI de configuratie van een cv met hoge beschikbaarheid in:

>configure high-availability resume

De configuratie van de hoge beschikbaarheid van FTD is nu voltooid:

| FTD-HA<br>High Availability                                                        |                         |       |                                       |            |          |                           | 1 |
|------------------------------------------------------------------------------------|-------------------------|-------|---------------------------------------|------------|----------|---------------------------|---|
| <ul> <li>FTD-01(Primary, Active) Snort 3</li> <li>10.88.171.87 - Routed</li> </ul> | Firepower 4110 with FTD | 7.2.5 | FPR4110-02:443<br>Security Module - 1 | Essentials | Base-ACP | <p< th=""><th>:</th></p<> | : |
| FTD-02(Secondary, Standby) Snort 3<br>10.88.171.89 - Routed                        | Firepower 4110 with FTD | 7.2.5 | FPR4110-02:443<br>Security Module - 1 | Essentials | Base-ACP | «D                        | : |

### Een defecte eenheid zonder back-up vervangen

Als u geen back-up hebt van het defecte apparaat, kunt u deze handleiding gebruiken. U kunt de primaire of de secundaire eenheid vervangen, ofHet proces varieert afhankelijk van of het apparaat primair of secundair is. Alle stappen die in deze handleiding worden beschreven, zijn om een defecte secundaire eenheid te herstellen. Als u een defecte primaire eenheid wilt herstellen, moet u in Stap 5 hoge beschikbaarheid configureren met behulp van de bestaande secundaire/actieve eenheid als het primaire apparaat en het vervangende apparaat als het secundaire/stand-by apparaat tijdens de registratie.

Stap 1. Maak een screenshot (back-up) van de configuratie met hoge beschikbaarheid door te navigeren naar Apparaat > Apparaatbeheer. Bewerk het juiste FTD HA-paar (klik op het potloodpictogram) en klik vervolgens op de optie Hoge beschikbaarheid:

| FTD-HA<br>Cisco Firepower 4110 Threat Defense<br>Summary High Availability Device Routing Interfaces Inline Sets | DHCP VTEP                  |                     |                        |                      |                  |            | Cancel  |
|----------------------------------------------------------------------------------------------------|----------------------------|---------------------|------------------------|----------------------|------------------|------------|---------|
| High Availability Configuration                                                                                  |                            |                     |                        |                      |                  |            |         |
| High Availability Link                                                                                           |                            | State Link          |                        |                      |                  |            |         |
| Interface                                                                                                    | Ethernet1/5                | Interface           |                        |                      |                  | Ethe       | met1/5  |
| Logical Name                                                                                                    | FA-LINK                    | Logical Name        |                        |                      |                  | F.         | A-LINK  |
| Primary IP                                                                                                    | 10.10.10.1                 | Primary IP          |                        |                      |                  | 10.1       | 10.10.1 |
| Secondary IP                                                                                                    | 10.10.10.2                 | Secondary IP        |                        |                      |                  | 10.1       | 10.10.2 |
| Subnet Mask                                                                                                    | 255.255.255.252            | Subnet Mask         |                        |                      |                  | 255.255.2  | 55.252  |
| IPsec Encryption                                                                                                 | Disabled                   | Statistics          |                        |                      |                  |            | ۹       |
| Monitored Interfaces                                                                                             |                            |                     |                        |                      |                  |            |         |
| Interface Name Active IPv4 Standby IPv4                                                                          | Active IPv6 - Standby IPv6 |                     | Active Link-Local IPv6 | Standby Link-Local I | Pv6              | Monitoring |         |
| Inside 192.168.30.1                                                                                              |                            |                     |                        |                      |                  | •          | 1       |
| diagnostic                                                                                                    |                            |                     |                        |                      |                  | •          | /       |
| Outside 192.168.16.1                                                                                             |                            |                     |                        |                      |                  | •          | /       |
|                                                                                                    |                            |                     |                        |                      |                  |            |         |
|                                                                                                    |                            |                     |                        |                      |                  |            |         |
| Failover Trigger Criteria                                                                                        | /                          | Interface MAC Addre | SSES                   |                      |                  |            | +       |
| Failure Limit                                                                                                    | Failure of 1<br>Interfaces | Physical Interface  | Active Mac Ad          | dress                | Standby Mac Addr | 055        |         |
| Peer Poll Time                                                                                                   | 1 sec                      |                     | No reco                | rds to display       |                  |            |         |
| Peer Hold Time                                                                                                   | 15 sec                     |                     |                        |                      |                  |            |         |
| Interface Poll Time                                                                                              | 5 sec                      |                     |                        |                      |                  |            |         |
| Interface Hold Time                                                                                              | 25 sec                     |                     |                        |                      |                  |            |         |

Stap 2. Breek de HA.

2.1 Navigeer naar Apparaten > Apparaatbeheer en klik vervolgens op het menu met drie punten in de rechterbovenhoek. Klik vervolgens op de optie Onderbreking:

| ✓ FTD-HA<br>High Availability                                                      |                         |       |                                       |            |          |    | Switch Active Peer                                    |
|------------------------------------------------------------------------------------|-------------------------|-------|---------------------------------------|------------|----------|----|-------------------------------------------------------|
| <ul> <li>FTD-01(Primary, Active) Snort 3</li> <li>10.88.171.87 - Routed</li> </ul> | Firepower 4110 with FTD | 7.2.5 | EPR4110-02:443<br>Security Module - 1 | Essentials | Base-ACP | ~  | Force refresh node status<br>Delete<br>Revert Upgrade |
| FTD-02(Secondary, Standby) Snort 3     10.88.171.89 - Routed                       | Firepower 4110 with FTD | 7.2.5 | EPR4110-02:443<br>Security Module - 1 | Essentials | Base-ACP | ~5 | Health Monitor<br>Troubleshoot Files                  |

2.2. Selecteer Force break als stand-by peer niet reageert optie:

| Collapse All                                                 |                                              |                                                |                                                                                                    |                                                       |                       | Download Devic | ce List Report |
|--------------------------------------------------------------|----------------------------------------------|------------------------------------------------|----------------------------------------------------------------------------------------------------|-------------------------------------------------------|-----------------------|----------------|----------------|
| Name                                                         | Model                                        | Version                                        | Chassis                                                                                                    | Licenses                                              | Access Control Policy | Auto RollBack  |                |
| Ungrouped (1)                                                | Confirm Break                                |                                                |                                                                                                    |                                                       |                       |                |                |
| High Availability                                            | Breaking the except the provided operation m | e High Availa<br>Access Contr<br>ight also res | bility pair "FTD-HA" will erase al<br>rol and Flex Config policy from si<br>tart Snort processes of primary a | l configuration<br>tandby peer. This<br>and secondary |                       |                | 1              |
| FTD-01(Primary, Active) Snort 3 10.88.171.87 - Routed        | Fin Break the particular force break, if     | nporarily cau<br>air?<br>f standby pee         | sing traffic interruption. Are you<br>er does not respond                                                     | sure you want to                                      | Base-ACP              | «9             | :              |
| FTD-02(Secondary, Standby) Snort 3     10.88.171.89 - Routed | Fit                                          |                                                |                                                                                                    | No Yes                                                | Base-ACP              | «9             | :              |

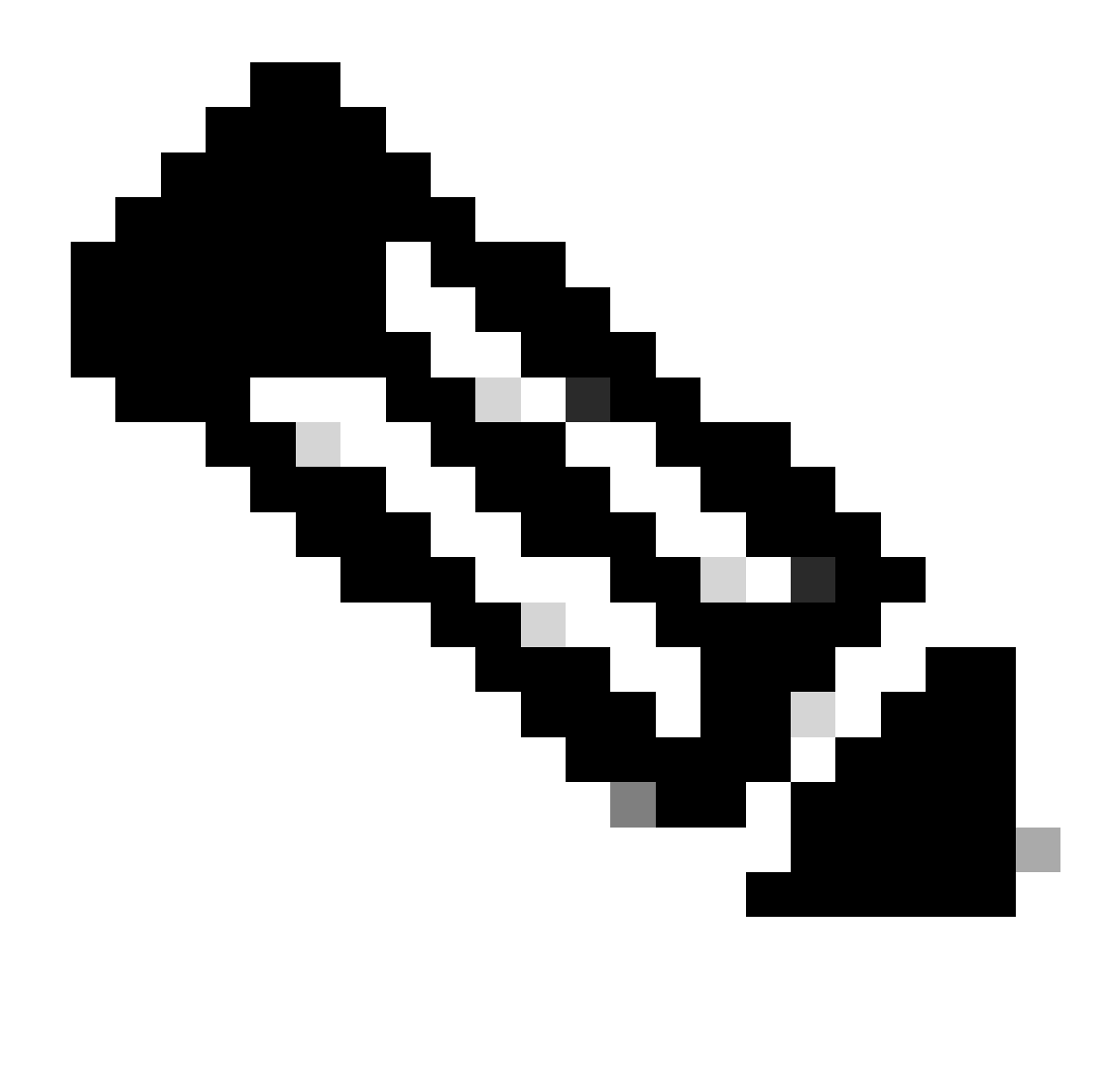

Opmerking: Omdat de unit niet reageert, moet u de HA forceren. Wanneer u een high-Availability-paar breekt, behoudt het actieve apparaat de volledige geïmplementeerde functionaliteit. Het stand-by apparaat verliest zijn failover en interfaceconfiguraties en wordt een standalone apparaat.

Stap 3. Verwijdert defecte FTD. Identificeer het te vervangen FTD en klik vervolgens op het menu met drie punten. Klik op Verwijderen:

| Name                                    | Model                   | Version | Chassis                               | Licenses   | Access Control Policy | Auto RollB | lack                                                                             |                        |
|-----------------------------------------|-------------------------|---------|---------------------------------------|------------|-----------------------|------------|----------------------------------------------------------------------------------|------------------------|
| ✓ Ungrouped (2)                         |                         |         |                                       |            |                       |            |                                                                                  |                        |
| FTD-01 Snort 3<br>10.88.171.87 - Routed | Firepower 4110 with FTD | 7.2.5   | FPR4110-02:443<br>Security Module - 1 | Essentials | Base-ACP              | «D         | ,                                                                                | 1:                     |
| FTD-02 Snort 3<br>10.88.171.89 - Routed | Firepower 4110 with FTD | 7.2.5   | FPR4110-02:443<br>Security Module - 1 | Essentials | Base-ACP              | ¢9         | Delete                                                                           | /:                     |
|                                         |                         |         |                                       |            |                       |            | Packet Tracer<br>Packet Captur<br>Revert Upgrad<br>Health Monito<br>Troubleshoot | r<br>de<br>or<br>Files |

Stap 4. Voeg het nieuwe FTD toe.

4.1. Navigeer naar Apparaten > Apparaatbeheer > Toevoegen en klik vervolgens op Apparaat:

| View B | By:    | Group                              |                                 | •       |                         |               |                                       |                   |                       | Migrate     | Deployment History          |
|--------|--------|------------------------------------|---------------------------------|---------|-------------------------|---------------|---------------------------------------|-------------------|-----------------------|-------------|-----------------------------|
| All    | (1)    | • Error (0)                        | <ul> <li>Warning (1)</li> </ul> | Offline | (0) • Normal (0) •      | Deployment Pe | ending (1) • Upgrade                  | (0) • Snort 3 (1) |                       | Q Search De | vice Add 🔻                  |
| Collap | se All |                                    |                                 |         |                         |               |                                       |                   |                       | Do          | Device<br>High Availability |
|        | Name   | e                                  |                                 |         | Model                   | Version       | Chassis                               | Licenses          | Access Control Policy | Auto Rolli  | Chassis                     |
|        | ∨ Un   | grouped (1)                        |                                 |         |                         |               |                                       |                   |                       |             | Group                       |
|        | 0      | FTD-01 Snort 3<br>10.88.171.87 - 1 | Routed                          |         | Firepower 4110 with FTI | 0 7.2.5       | FPR4110-02:443<br>Security Module - 1 | Essentials        | Base-ACP              | «P          | 1                           |

4.2. Selecteer de Provisioning Methode, in dit geval Registratiesleutel, configureer host, naam display, registratiesleutel. Configureer een toegangscontrolebeleid en klik op Registreren.

#### Add Device

Select the Provisioning Method:

Registration Key
 Serial Number

CDO Managed Device

Host:†

10.88.171.89

Display Name:

FTD-02

Registration Key:\*

.....

Group:

None

Access Control Policy:\*

| Base-ACP | • |
|----------|---|
|----------|---|

#### Smart Licensing

Note: All virtual Firewall Threat Defense devices require a performance tier license. Make sure your Smart Licensing account contains the available licenses you need. It's important to choose the tier that matches the license you have in your account. Click here for information about the Firewall Threat Defense performance-tiered licensing. Until you choose a tier, your Firewall Threat Defense virtual defaults to the FTDv50 selection.

Performance Tier (only for Firewall Threat Defense virtual 7.0 and above):

w

| Select a recommended Tier | • |
|---------------------------|---|
| Carrier                   |   |
| Malware Defense           |   |
| IPS IPS                   |   |
| URL                       |   |
| Advanced                  |   |
| Unique NAT ID:†           |   |
|                           |   |
| Transfer Packets          |   |

Cancel

8

Stap 5. Maak de HA.

5.1 Navigeer naar Apparaten > Apparaatbeheer > Toevoegen en klik op High Availability.

| View By: Group                                              |                            |                                 |                                       |            |                       | Migrate   I    | Deployment History          |
|-------------------------------------------------------------|----------------------------|---------------------------------|---------------------------------------|------------|-----------------------|----------------|-----------------------------|
| All (2) • Error (0) • Warning (0) • Offline (0) • Normal (2 | ) • Deployment Pending (0) | <ul> <li>Upgrade (0)</li> </ul> | <ul> <li>Snort 3 (2)</li> </ul>       |            |                       | Q. Search Devi | ce Add 🔻                    |
| Collapse All                                                |                            |                                 |                                       |            |                       | Do             | Device<br>High Availability |
| Namo                                                        | Model                      | Version                         | Chassis                               | Licenses   | Access Control Policy | Auto Roll      | Cluster<br>Chassis          |
| Ungrouped (2)                                               |                            |                                 |                                       |            |                       |                | Group                       |
|                                                             |                            |                                 |                                       |            |                       |                |                             |
| FTD-01 Snort 3<br>10.88.171.87 - Routed                     | Firepower 4110 with FTD    | 7.2.5                           | E Security Module - 1                 | Essentials | Base-ACP              | «Þ             | 11                          |
| FID-02 Snort 3                                              | Firepower 4110 with FTD    | 7.2.5                           | FPR4110-02:443<br>Security Module - 1 | Essentials | Base-ACP              | «9             | 1                           |

5.2. Configureer het Add High Availability-paar. Configureer de naam, het apparaattype, selecteer FTD-01 als primaire peer en FTD-02 als secundaire peer en klik vervolgens op Doorgaan.

| View By: Group                                               |                         |                                                                                                    |                                                                                                    |            |                       | Migrate   Deployme | Int History    |
|--------------------------------------------------------------|-------------------------|----------------------------------------------------------------------------------------------------|----------------------------------------------------------------------------------------------------|------------|-----------------------|--------------------|----------------|
| All (2) • Error (0) • Warning (0) • Offline (0) • Normal (2) | Deployment Pending (C)  | )) • Upgrade (0)                                                                                                    | <ul> <li>Snort 3 (2)</li> </ul>                                                                                    |            |                       | Q, Search Device   | Add 🔻          |
| Collarse All                                                 |                         |                                                                                                    |                                                                                                    |            |                       | Download Devi      | ce List Report |
| Name                                                         | Model                   | Version                                                                                                    | Chassis                                                                                                    | Licenses   | Access Control Policy | Auto RollBack      |                |
| Ungrouped (2)                                                |                         | Add High Availa                                                                                                    | ibility Pair 📀                                                                                                    |            |                       |                    |                |
| FTD-01 Snort 3<br>10.88.171.87 - Routed                      | Firepower 4110 with FTD | Name:*<br>FTD-HA                                                                                                    |                                                                                                    | Essentials | Base-ACP              | eQ+                | 1              |
| FTD-02 Snort 3<br>10.88.171.89 - Routed                      | Firepower 4110 with FTD | Device Type:<br>Firewall Threat Def                                                                                                    | lense 💌                                                                                                    | Essentials | Base-ACP              | 49                 | 1              |
|                                                              |                         | Primary Peer:<br>FTD-01<br>Secondary Peer:<br>FTD-02<br>Threat Defense H<br>configuration. Lic<br>converted to their<br>on both peers. | Figh Availability pair will have primary ensess from primary peer will be r high availability versions and applied |            |                       |                    |                |
|                                                              |                         |                                                                                                    | Cancel                                                                                                    |            |                       |                    |                |

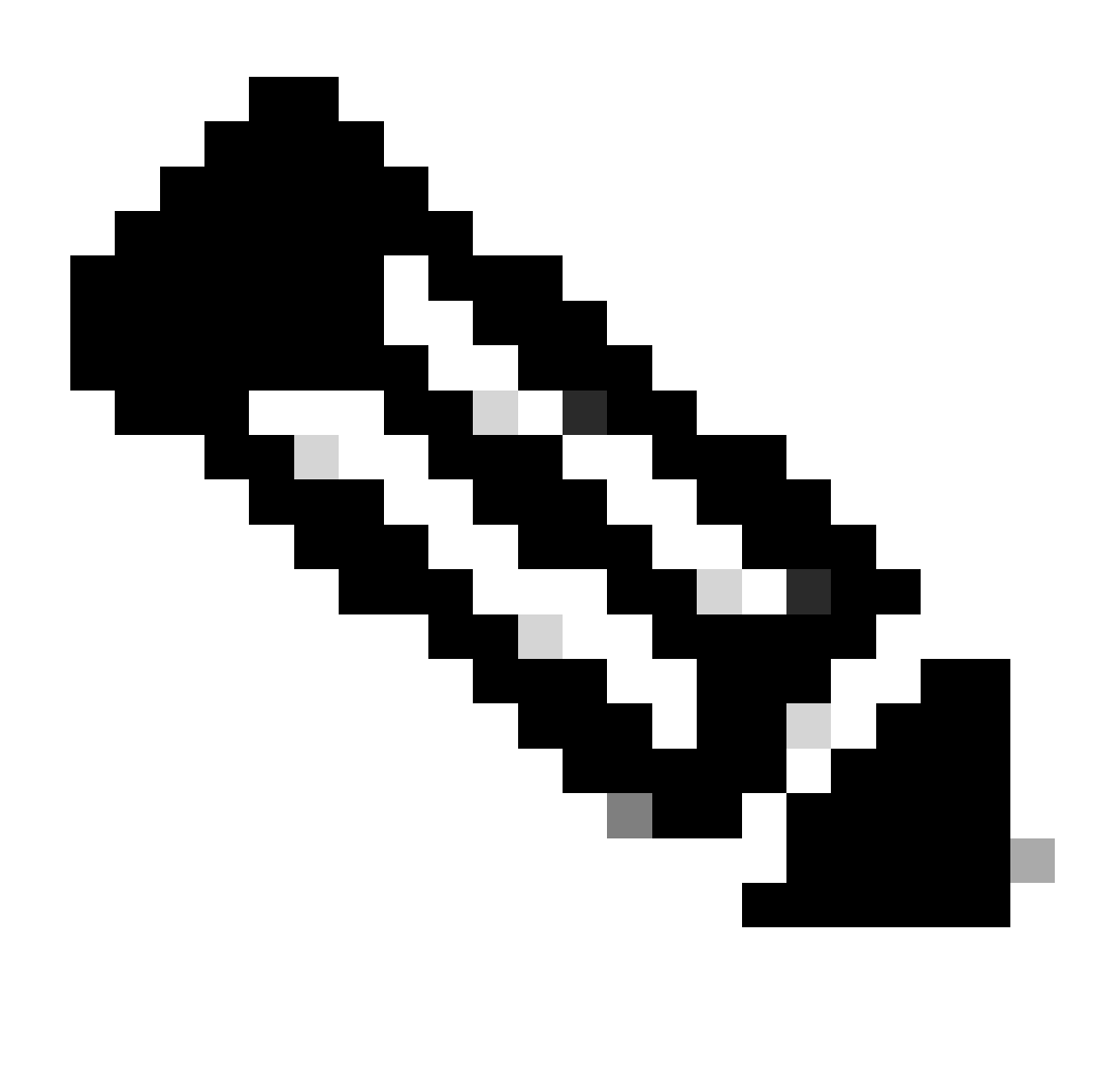

Opmerking: Vergeet niet om de primaire eenheid te selecteren als het apparaat dat nog steeds de configuratie heeft, in dit geval FTD-01.

5.3. Bevestig de HA-creatie en klik vervolgens op Ja.

|     | Add High Availability Pair                                                                                                    |         |
|-----|----------------------------------------------------------------------------------------------------|---------|
| FTD | Name:*<br>FTD-HA                                                                                                    | Essenti |
| FTD | Warning                                                                                                    | Essenti |
|     | This operation restarts the Snort processes of primary and secondary devices, temporarily causing traffic interruption. Do you want to continue? |         |
|     | Do not display this message again No Yes                                                                                                    |         |
|     | converted to their high availability versions and applied<br>on both peers.                                                                      |         |
|     | Cancel Continue                                                                                                    |         |
|     |                                                                                                    |         |

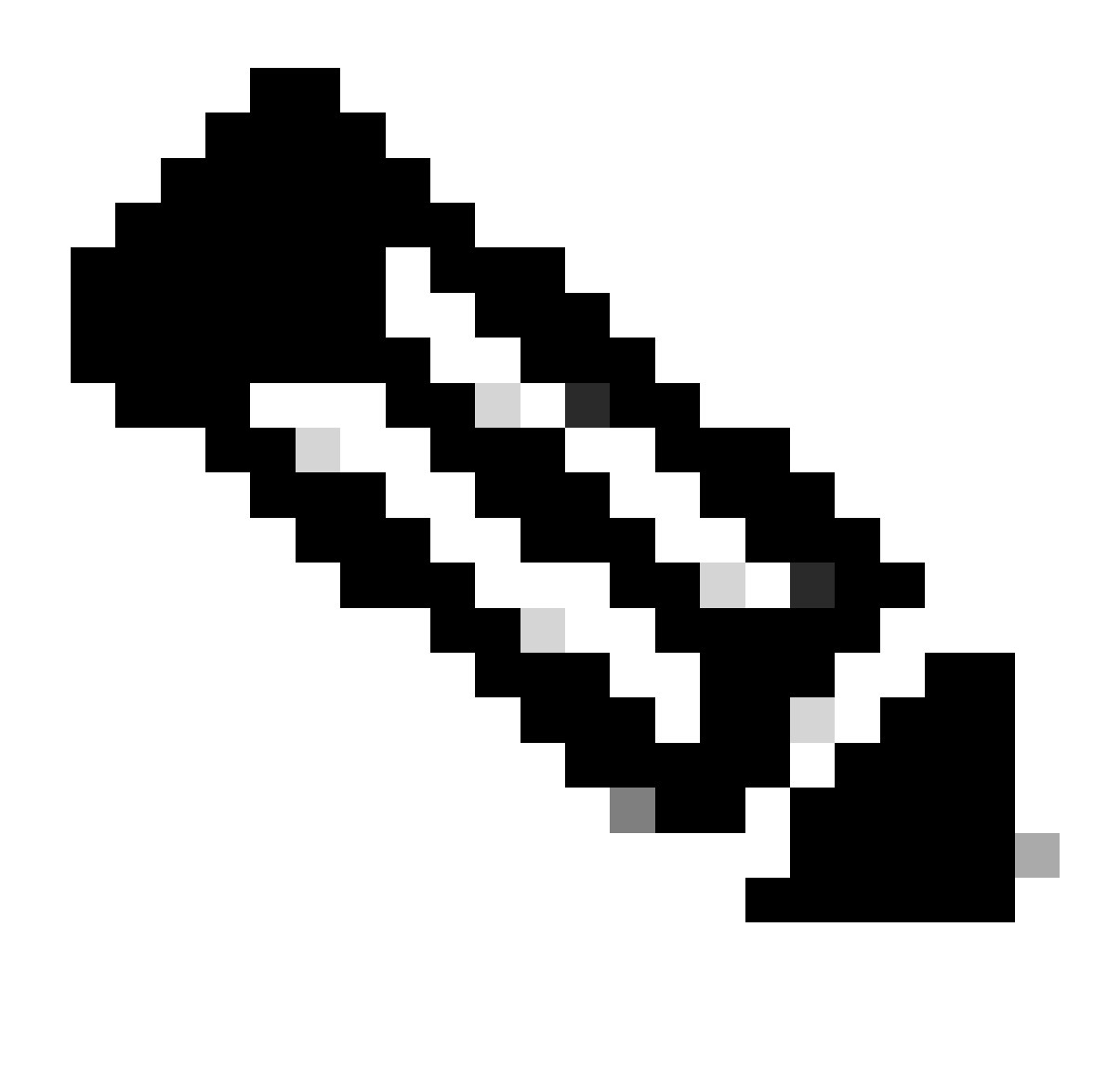

Opmerking: Hoge beschikbaarheid configureren start de snortmotor van beide eenheden opnieuw en dit kan verkeersonderbreking veroorzaken.

5.4. Configureer de High-Availability-parameters die zijn uitgevoerd in stap 2 en klik vervolgens op de Add-optie:

| Firewall Management Center Overview Analysis Devices / Device Management                                                                | Policies Devices Objects Integration                                                                                                    |                                                              | Deploy Q 💕            | 🗘 🔞 admin 🗸 🖓      | SECURE              |
|----------------------------------------------------------------------------------------------------|----------------------------------------------------------------------------------------------------|--------------------------------------------------------------|-----------------------|--------------------|---------------------|
| View By:         Group         •           All (2)         • Error (0)         • Warning (0)         • Offline (0)         • Normal (2) | Deployment Pending (0)     Upgrade (0)     Sno                                                                                                    | ort 3 (2)                                                    |                       | Migrate   Deployme | nt History<br>Add 💌 |
| Collague All                                                                                                    |                                                                                                    |                                                              |                       | Download Devic     | e List Report       |
| Name                                                                                                    | Add High Availability Pair                                                                                                    | 0                                                            | Access Control Policy | Auto RollBack      |                     |
|                                                                                                    | High Availability Link                                                                                                    | State Link                                                   |                       |                    |                     |
| FTD-01 Snort 3<br>10.88.171.87 - Routed                                                                                                 | Interface:" Ethernet1/5 v<br>Logical Name:" FA-LINK                                                                                                    | Interface: Same as LAN Failover Link  Logical Name:* FA-LINK | Base-ACP              | \$                 | 1                   |
| FTD-02 Snort 3<br>10.88.171.89 - Routed                                                                                                 | Primary IP: 10.10.10.1                                                                                                    | Primary IP:* 10.10.10.1<br>Use IPv6 Address                  | Base-ACP              | Ŷ                  | 1                   |
|                                                                                                    | Secondary IP: 10.10.10.2<br>Subnet Mask: 255.255.255                                                                                                    | Secondary IP:* 10.10.10.2<br>Subnet Mask:* 255.255.255       |                       |                    |                     |
|                                                                                                    | IPsec Encryption                                                                                                    |                                                              |                       |                    |                     |
|                                                                                                    | Key Generation: Auto v                                                                                                    |                                                              |                       |                    |                     |
|                                                                                                    | LAN failover link is used to sync configuration, stateful failover link is used to sync application content<br>between peers. Selected interface links and encryption settings cannot be changed later. |                                                              |                       |                    |                     |
|                                                                                                    |                                                                                                    | Cancel                                                       |                       |                    |                     |
|                                                                                                    |                                                                                                    |                                                              |                       |                    |                     |

6. De configuratie van de hoge beschikbaarheid van de FTD is nu voltooid:

| FTD-HA<br>High Availability                                 |                         |       |                                       |            |          |    | 11 |
|-------------------------------------------------------------|-------------------------|-------|---------------------------------------|------------|----------|----|----|
| FTD-01(Primary, Active) Snort 3<br>10.88.171.87 - Routed    | Firepower 4110 with FTD | 7.2.5 | FPR4110-02:443<br>Security Module - 1 | Essentials | Base-ACP | 4Q | :  |
| FTD-02(Secondary, Standby) Snort 3<br>10.88.171.89 - Routed | Firepower 4110 with FTD | 7.2.5 | FPR4110-02:443<br>Security Module - 1 | Essentials | Base-ACP | 4Q | :  |

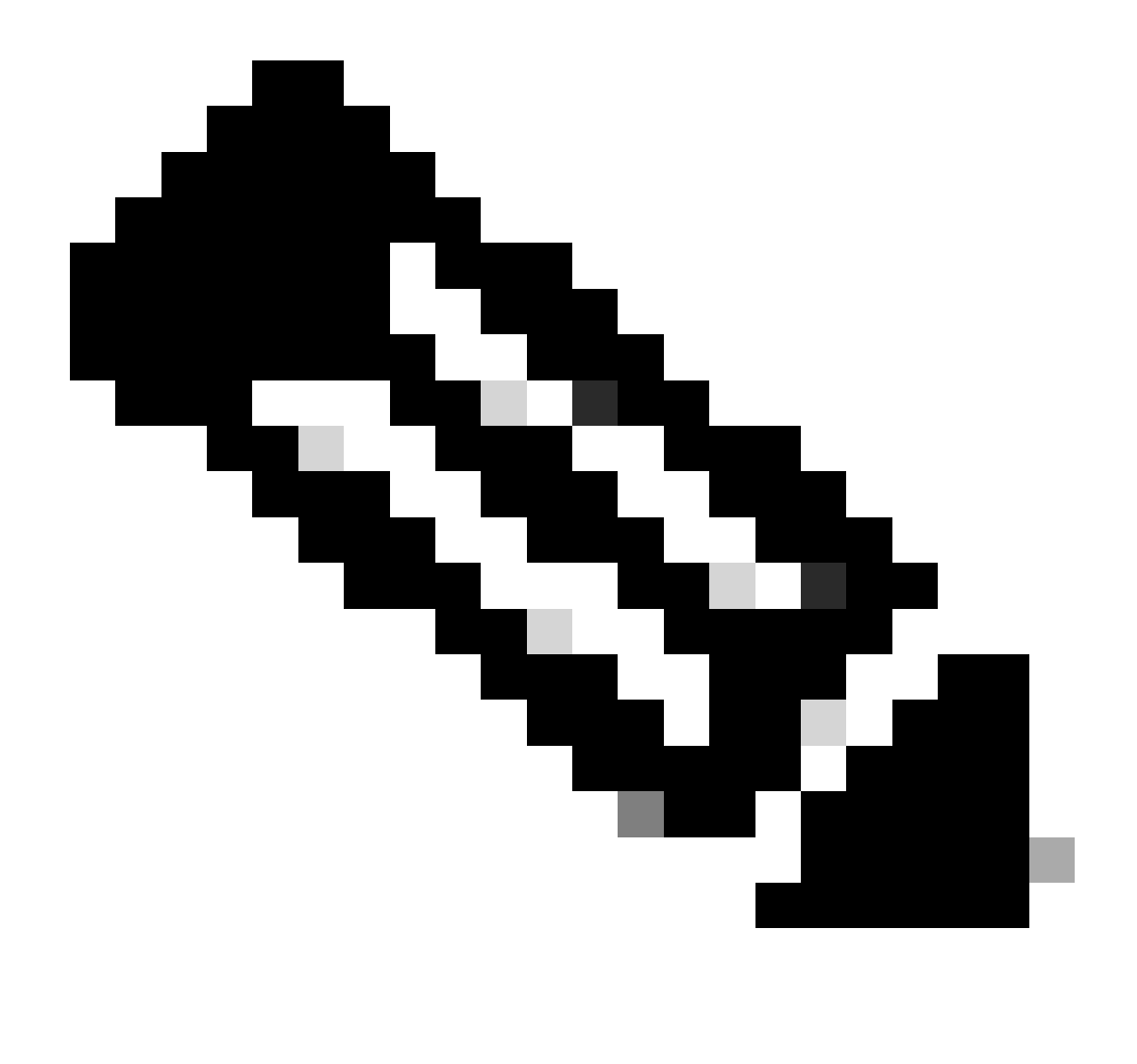

Opmerking: Als u geen virtuele MAC-adressen configureert, moet u de ARP-tabellen op verbonden routers wissen om de verkeersstroom te herstellen in het geval van vervanging van de primaire eenheid. Zie <u>MAC-adressen en IP-adressen in hoge beschikbaarheid</u> <u>voor</u> meer informatie.

### Gerelateerde informatie

<u>Cisco Technical Support en downloads</u>

#### Over deze vertaling

Cisco heeft dit document vertaald via een combinatie van machine- en menselijke technologie om onze gebruikers wereldwijd ondersteuningscontent te bieden in hun eigen taal. Houd er rekening mee dat zelfs de beste machinevertaling niet net zo nauwkeurig is als die van een professionele vertaler. Cisco Systems, Inc. is niet aansprakelijk voor de nauwkeurigheid van deze vertalingen en raadt aan altijd het oorspronkelijke Engelstalige document (link) te raadplegen.